## Réaliser le schéma de l'installation informatique de la salle de technologie

- Créer un nouveau document avec le module **Dessin** de LibreOffice ou OpenOffice
- Mettre votre document à l'horizontal menu Format/Page puis onglet Page/orientation paysage
- Saisir le titre du document et indiquer Nom Prénom et classe
- Commencer par les traits horizontaux représentant les liaisons filaires (RJ45)

Réaliser le schéma d'une partie de l'installation informatique de la salle de technologie :

- 1. représenter votre îlot (3 ou 4 ordinateurs)
- 2. représenter l'îlot 1 avec l'imprimante
- 3. représenter le hub

puis ajouter des appareils ne se trouvant pas dans la salle de technologie

- 1. représenter le lecteur Nastech (serveur de fichiers)
- 2. représenter le serveur web (qui autorise l'accès à Internet)

Légender chaque ordinateur en indiquant la marque et le système d'exploitation (les systèmes d'exploitation : Windows XP, Windows 7 et LinuxMint)

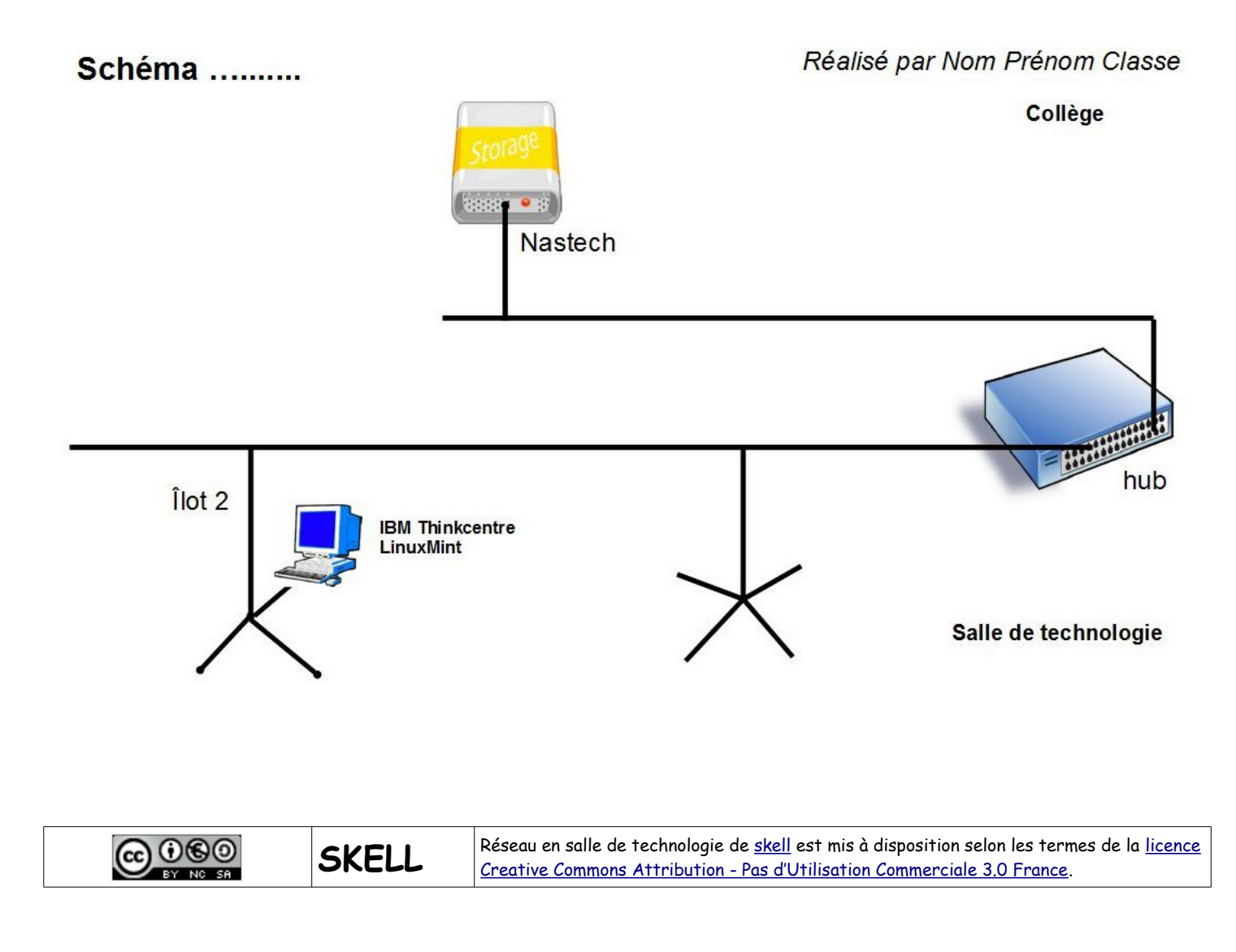